dta

## Register for My Account Page (MAP)

## Introduction

Why is **My Account Page (MAP)** useful? You can access your case information at any time on the Internet.

Who can use **My Account Page (MAP)**? You must be the **head of the household** receiving benefits within the last **90 days**, and have an **e-mail account**.

NOTE: MAP is not available to clients with a Heightened Level of Security.

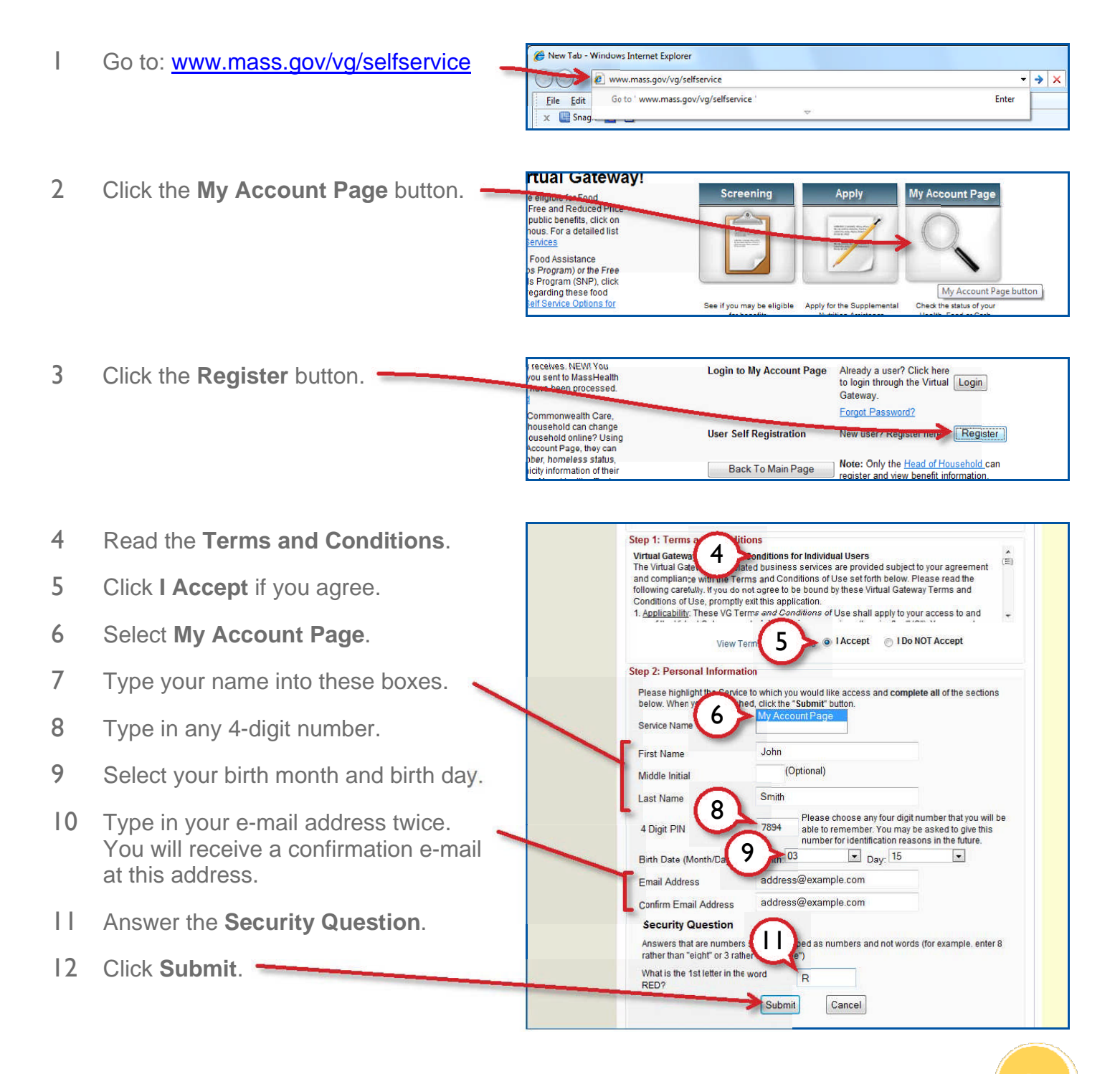

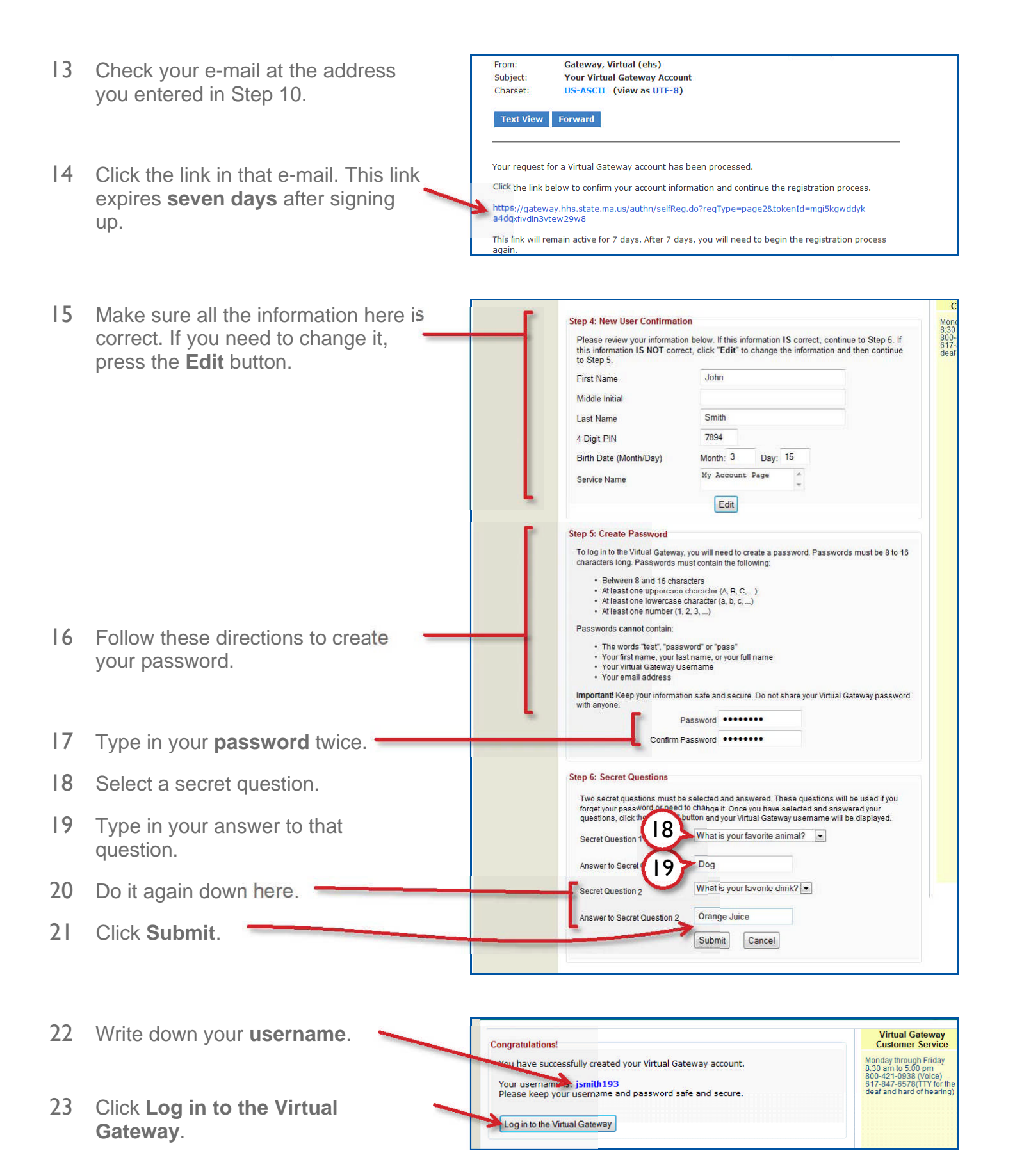

Believing you can.

Mass.go

January 23 Organization:Self Registrat

- 24 Type in your **username** from Step 22.
- 25 Type in the **password** from Step 17.

26 Click the **My Account Page** link.

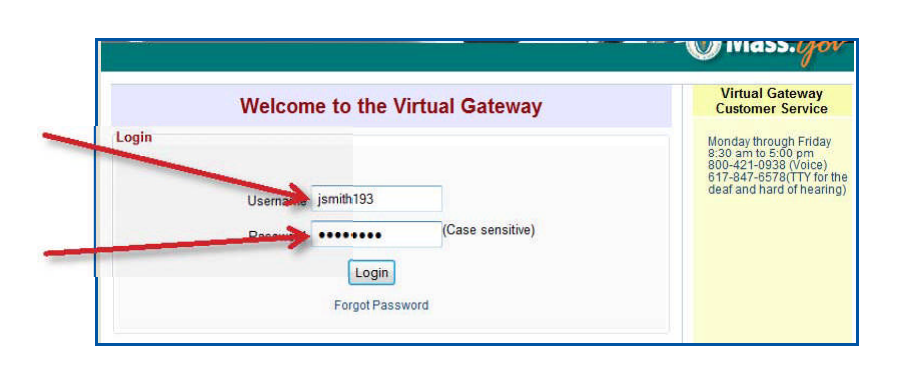

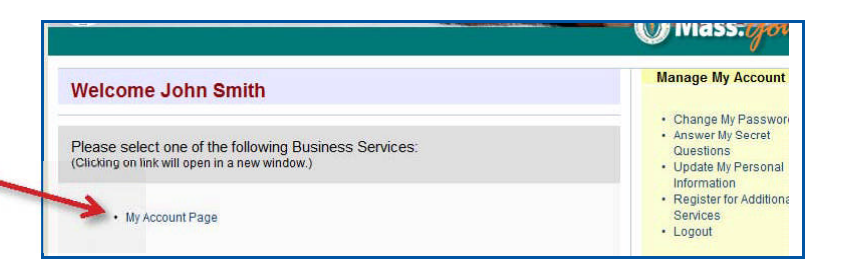

To see your records, fill in the search fields below and click on the 'Search' button. You must be the head of your household to view benefi

If your records cannot be found please confirm your information is correct and matches what is on record with MassHealth and/or the Dep of Transitional Assistance. To make corrections to the information given during the registration process you will need to exit My Account Pr click the Manage Verlink on the Virtual Gateway Services Page.

alth Assistance Program Information please fill

- 27 Type in the year you were born.
- 28 Type in your Social Security Number.
- 29 Type in the **zip code** where you live or where you get your mail.
- 30 Fill in the rest of the numbers of your EBT card.

31 Click Search.

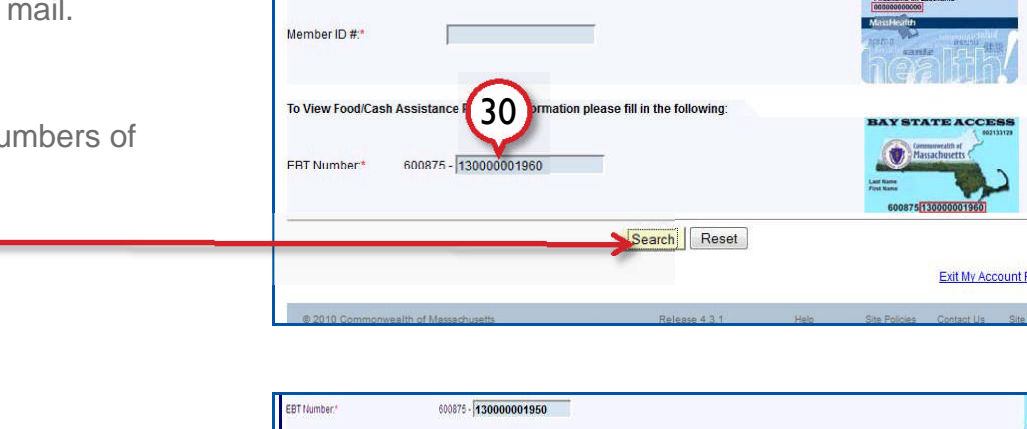

search data for John Smith:

123 - 12 - 1234

02111

15/ 1962

32 Click your name in the search results.

Virtual Gateway

information

Please enter

Date of Birth:\*

Social Security

Residential Zip

To view Health in the following

Welcome to My Account Page

27

28

29

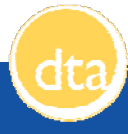

## My Account Page (MAP)

- What is MAP?
  My Account Page (MAP) offers online access to healthcare and food assistance benefit information such as MassHealth, SNAP, TAFDC, and EAEDC. For DTA programs, MAP is informational only.
- Website www.mass.gov/vg/selfservice
- Access Once registered, users can log in and access MAP any time (except for daily scheduled maintenance from 2:00am to approximately 8:00am).

No additional updates are required for your MAP account after you register.

Your MAP password never expires.

- Login
- To view your MAP account:
  - 1. Go to www.mass.gov/vg/selfservice
  - 2. Click the My Account Page button.
  - 3. Enter your username and password that you chose during registration

To view your MAP account, the following information must exactly match what is

- 4. Click the Login button.
- 5. Once logged in, select My Account Page.

From here you can review your account information.

 Information you need to know

1. Date of Birth,

currently recorded with DTA:

2. Social Security Number, and

see the following information with MAP:

3. Residential Zip Code (where you live).

You also need at least one of the following:

• MassHealth Member ID Number (to see health benefits information), or

If you are receiving benefits from DTA and you are the head of household, you can

• Electronic Benefit Transfer (EBT Card) Number (to see food/cash assistance information).

Both if you are receiving both benefits (MassHealth and DTA benefits).

 DTA information in MAP

- 1. Status of SNAP, TAFDC, or EAEDC benefits,
- 2. Amount of benefits,
- 3. Date of benefits,
- 4. Local DTA office and Case Manager,
- 5. DTA documents that have been sent to you by mail within the last 12 months.

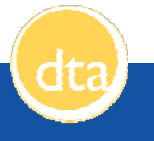